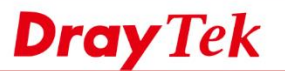

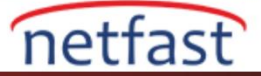

## LET'S ENCRYPT KULLANARAK iOS'TAN VIGOR ROUTER'A EAP KİMLİK DOĞRULAMA İLE IKEv2 VPN

DrayOS firmware 3.9.0 versiyonundan bu yana Let's Encrypt sertifika fonksiyonu oluşturmayı desteklemektedir. Bildiğimiz gibi Let's Encrypt tarafından imzalanan sertifika geçerli bir sertifika olduğundan Vigor Router'da Let's Encrypt sertifikasını kullanmak farklı VPN clientları için VPN konfigürasyonunu basitleştirebilir, özellikle EAP kimlik doğruma VPN ile IKEv2 VPN kullanırken faydalıdır. Bu makalede Vigor Router'ın Let's Encrypt sertifikası kullanılarak nasıl IKEv2 VPN sunucusu olarak kurulacağı ve iOS ile nasıl bağlantı kurulacağı gösterilmektedir.

## Vigor Router Kurulumu

1. Doğru saat dilimini seçin ve routera sistem saatinin doğru olduğundan emin olun.

| Information            |          |                            |         |
|------------------------|----------|----------------------------|---------|
| Current System Time    | 2019 Ma  | r 12 Tue 9 : 55 : 51 Inqui | re Time |
| Setup                  |          |                            |         |
| Use Browser Time       |          |                            |         |
| Use Internet Time      |          |                            |         |
| Time Server            |          | pool.ntp.org               |         |
| Priority               |          | Auto 🔻                     |         |
| Time Zone              |          | (GMT+08:00) Taipei         | •       |
| Enable Daylight Saving | 9        | Advanced                   |         |
| Automatically Update   | [nterval | 30 mins ▼                  |         |
| Send NTP Request Thr   | ough     | Auto 🔻                     |         |

- 2. Vigor Router'da DrayDDNS servisini etkinleştirin.
- 3. DrayDDNS için Let's Encrypt sertifikasını uygulayın.
- 4. VPN and Remote Access >> IPsec General Setup sayfasına gidin. DrayDDNS'i ( Dial-in sertifikası olarak Let's Encrypt sertifikasını uygulamak için kullanılan Domain) seçin.

| VPN IKE/IPsec General Setup                            |                                    |  |  |  |
|--------------------------------------------------------|------------------------------------|--|--|--|
| Dial-in Set up for Remote Dial-in users a              | nd Dynamic IP Client (LAN to LAN). |  |  |  |
| IKE Authentication Method                              |                                    |  |  |  |
| Certificate for Dial-in                                | DrayDDNS V                         |  |  |  |
| General Pre-Shared Key                                 |                                    |  |  |  |
| Pre-Shared Key                                         | ••••••                             |  |  |  |
| Confirm Pre-Shared Key                                 |                                    |  |  |  |
| Pre-Shared Key for XAuth User                          |                                    |  |  |  |
| Pre-Shared Key                                         | Max: 64 characters                 |  |  |  |
| Confirm Pre-Shared Key                                 |                                    |  |  |  |
| IPsec Security Method                                  |                                    |  |  |  |
| Medium (AH)                                            |                                    |  |  |  |
| Data will be authenticated, but will not be encrypted. |                                    |  |  |  |
| High (ESP) 🗹 DES 🗹 3DE                                 | S 🗹 AES                            |  |  |  |
| Data will be encrypted and authenticated.              |                                    |  |  |  |

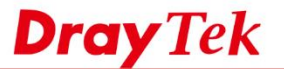

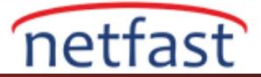

- 5. VPN and Remote Access >> Remote Dial-in User sayfasına gidin. Uygun bir index'i tıklayın ve aşağıdaki adımları takip ederek ayarlamaları yapın.
  - a. Account'u ve IKEv2 EAP'ı etkinleştirin.
  - b. Username ve Password'u girin
  - c. Digital Signature(X.509) seçin.
  - d. OK'a tıklayın.

| Index No. 1                                                                               |                                                                |
|-------------------------------------------------------------------------------------------|----------------------------------------------------------------|
| User account and Authentication<br>Parable this account<br>Idle Timeout<br>0<br>second(s) | Username<br>Password<br>Enable Mobile One-Time Passwords(mOTP) |
| Allowed Dial-In Type                                                                      | PIN Code                                                       |
| ✓ PPTP                                                                                    | Secret                                                         |
| IPsec Tunnel                                                                              | IKE Authentication Method                                      |
| 🗹 IPsec XAuth                                                                             | Pre-Shared Key                                                 |
| L2TP with IPsec Policy None                                                               | IKE Pre-Shared Key Max: 64 characters                          |
| 🗷 SSL Tunnel                                                                              | Digital Signature(X.509)                                       |
| OpenVPN Tunnel                                                                            | None V                                                         |
| IKEv2 EAP                                                                                 |                                                                |
| Specify Remote Node                                                                       | IPsec Security Method   ✓ Medium(AH)                           |

## iOS'tan Bağlanma

1. General >> VPN sayfasına gidin ve Add VPN Configuration sekmesine girin.

| ∎■ 中華電信 🗢             | 4:16 PM | 40% 🔳 ) |  |  |
|-----------------------|---------|---------|--|--|
| <b>&lt;</b> Settings  | VPN     |         |  |  |
|                       |         |         |  |  |
| Add VPN Configuration |         |         |  |  |

- 2. VPN konfigürasyonunu aşağıdaki gibi yapın.
  - Type olarak IKEv2 seçin.
  - Server ve Remote ID olarak routerin domainini girin.
  - Username ve password girin.

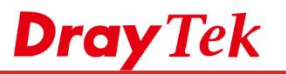

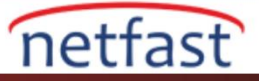

| 💵 中華電信 🗢    | 4:18 PM          | 40% 🔳 )    |  |
|-------------|------------------|------------|--|
| Cancel      | ToVigor2862      | Done       |  |
|             |                  |            |  |
| Туре        |                  | IKEv2      |  |
|             |                  |            |  |
| Description | ToVigor2862      |            |  |
| Server      | carrie2862.drayd | dns.com    |  |
| Remote ID   | carrie2862.drayd | dns.com    |  |
| Local ID    |                  |            |  |
|             |                  |            |  |
| AUTHENTICAT | ION              |            |  |
| User Auther | ntication        | Username > |  |
| Username    | eap              |            |  |
| Password    | •••••            |            |  |
|             |                  |            |  |
| PROXY       |                  |            |  |
|             |                  |            |  |

1. VPN'i açın. VPN bağlantısı başarılı bir şekilde kurulduktan sonra VPN durumunu kontrol edin.

| Settings               | VPN       |
|------------------------|-----------|
| VPN CONFIGURATIONS     |           |
| Status                 | Connected |
|                        |           |
| ToVigor2862<br>Unknown | i         |
|                        |           |
| Add VPN Configura      | ation     |